Главная | Дневник | Просмотр домашних заданий | Как ученику посмотреть домашние задания

# Как ученику посмотреть домашние задания

Шаг 1. Авторизуйтесь во ФГИС «Моя школа».

О том, как авторизоваться во **ФГИС** «Моя школа», читайте <u>здесь</u>.

Шаг 2. На открывшейся странице выберите «Задания» - «Домашние задания».

| 5 Дневник Расписание Задания ~                       | Оценки 🗸 Учёба 🗸 Школа 🗸 |        |               |
|------------------------------------------------------|--------------------------|--------|---------------|
| О1-07 июля •                                         | День Неделя Месяц Кан    | чикулы | 🕸 🛃 + Создать |
| < Пн 1 Вт 2                                          | Ср 3 Чт 4                | Пт 5   | C6 6 Bc 7 >   |
|                                                      |                          |        | Шкала времени |
| 1 урок 08:00 – 08:45 каб. № 5<br>Астрономия          |                          |        |               |
| <i>я</i> <sup>+</sup> перемена 20 мин.               |                          |        | 08:45 - 09:05 |
| 2 урок 09:05 – 09:50 каб. № 5<br><b>Русский язык</b> |                          |        |               |
| <i>я</i> <sup>с</sup> перемена 10 мин.               |                          |        | 09:50 - 10:00 |
| 3 урок 10:00 – 10:45 каб. № 1<br>Биология            |                          |        |               |
| <i>з</i> ⊱ перемена 20 мин.                          |                          |        | 10:45 - 11:05 |

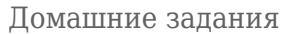

Шаг 3. Для просмотра прошедших и ближайших домашних заданий переключите вкладку

Ближайшие Прошедшие

На вкладке **«Ближайшие**» отображаются домашние задания, которые необходимо выполнить в ближайшие дни, на вкладке **«Прошедшие**» отображаются домашние задания на прошедшие даты.

Шаг 4. Для сортировки выданных домашних заданий по предметам нажмите на

выберите необходимый предмет из списка.

**Шаг 5.** Нажмите на , чтобы перейти к подробному описанию домашнего задания. К уроку может быть выдано несколько домашних заданий.

| 5 Дневник        | Расписание | а Задания 🗸                                    | Оценки 🗸 Учёба 🗸 Шко | ола 🗸     |              |                   |   |
|------------------|------------|------------------------------------------------|----------------------|-----------|--------------|-------------------|---|
| ЗАДАНИЯ          | ⇒          | Домашние за                                    | адания Ближайшие     | Прошедшие | Все предметы | ✓ 25 мар – 31 мар | ~ |
| Домашние задания | п          | Іонедельник, 25 мај                            | рта                  |           |              |                   |   |
|                  |            | <b>Русский язык</b><br>10:25 - 11:05           | 123                  |           |              |                   | > |
|                  | c          | Среда, 27 марта                                |                      |           |              |                   |   |
|                  |            | <b>Математика</b><br>08:30 - 09:10             | Выполнить задание    |           |              |                   | > |
|                  |            | <b>Технология</b><br>09:25 - 10:05             | <b>У</b> жжж<br>1 1  |           |              |                   | > |
|                  |            | <b>Литературное</b><br>чтение<br>10:25 - 11:05 | BB<br>1              |           |              |                   | > |
|                  |            |                                                |                      |           |              |                   |   |

Переход к описанию домашнего задания

#### Обратите внимание!

Вы можете выполнить домашнее задание только из своей учетной записи. Родитель из своей учетной записи может ознакомиться с содержанием задания, статусом выполнения и результатом.

Материалы, приложенные к домашнему заданию могут быть как для выполнения, так и для изучения. В строке описания домашнего задания каждый материал имеет свой индикатор:

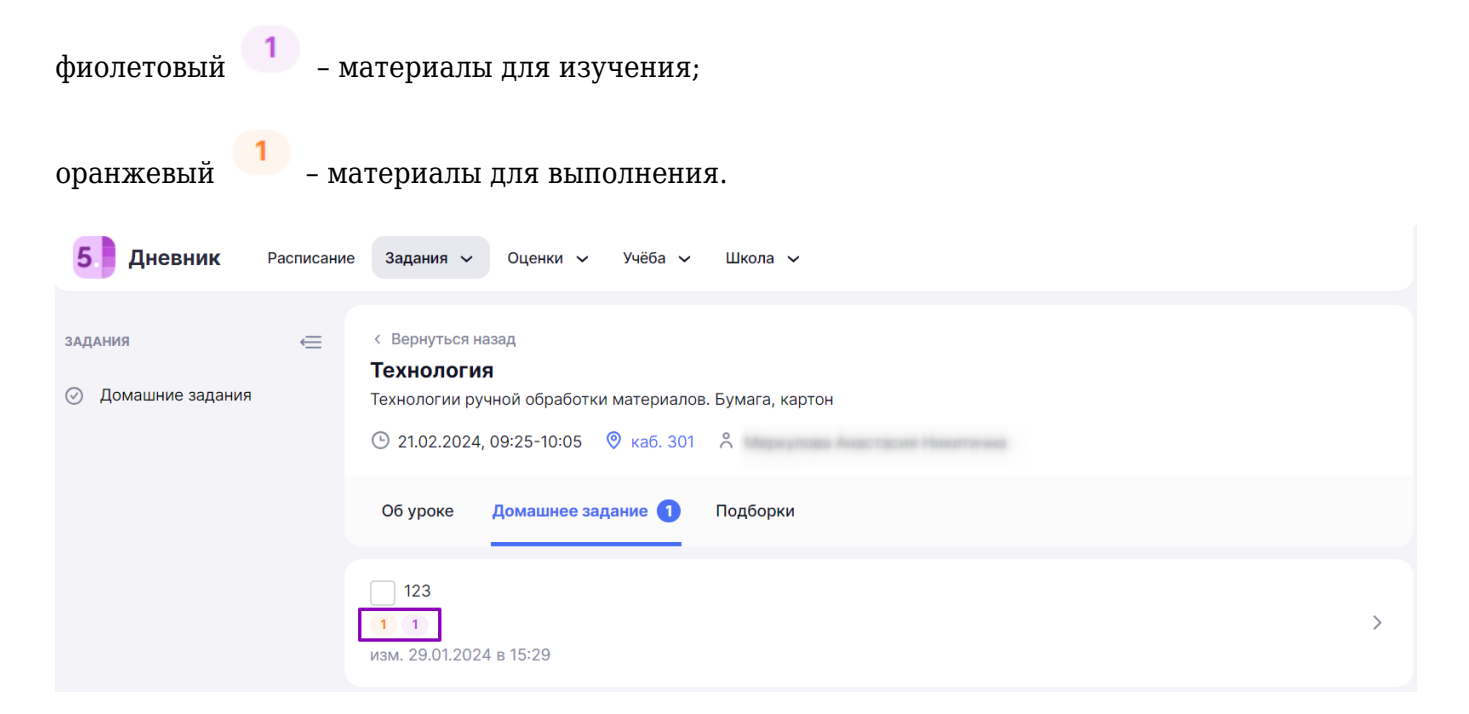

>

Шаг 6. Чтобы ознакомиться с содержанием домашнего задания, нажмите на

| 5 Дневник                     | Расписание | Задания 🗸 Оценки 🖌 Учёба 🗸 Школа 🗸                                               |   |
|-------------------------------|------------|----------------------------------------------------------------------------------|---|
| задания<br>О Домашние задания | ŧ          | < Вернуться назад<br>Математика<br>Текстовые задачи<br>⊙ 26.06.2024, 08:30-09:10 |   |
|                               |            | Об уроке Домашнее задание 2 Подборки                                             |   |
|                               |            | тест<br>1<br>изм. 25.06.2024 в 12:42                                             | > |
|                               |            | Решить задачу 40<br>изм. 20.06.2024 в 11:30                                      | > |

Переход в карточку домашнего задания

В открывшейся карточке урока вы можете ознакомиться с содержанием домашнего задания.

### Домашнее задание

К уроку Технология 21.02.2024, 09:25-10:05

#### Задание 1

| Описание                        |   |
|---------------------------------|---|
| 123                             |   |
|                                 |   |
| изм. 29.01.2024 в 15:29         |   |
|                                 |   |
| Материалы                       |   |
|                                 |   |
|                                 |   |
| Алгоритмика                     |   |
| Модуль 1. Информационные        |   |
| процессы. У4. Основное задание. |   |
| Информационный обвем данных.    |   |
|                                 |   |
| Открыть                         |   |
|                                 |   |
|                                 |   |
|                                 |   |
|                                 |   |
|                                 | 2 |

Содержание домашнего задания

Шаг 7. Нажмите на кнопку «Результат», для просмотра результатов выполненного домашнего задания.

### Обратите внимание!

Кнопка «**Результат**» появится только в том случае, если вам было выдано цифровое домашнее задание (тест с автоматической проверкой, выполняется онлайн) и вы его выполнили.

## Домашнее задание

К уроку Наглядная геометрия: конструирование многогранников и тел вращения 24.01.2024, 13:55-14:40

| задание і |
|-----------|
|-----------|

| писание                                                                                   |                                     |  |  |
|-------------------------------------------------------------------------------------------|-------------------------------------|--|--|
| цдз                                                                                       |                                     |  |  |
| зм. в 17.01.2024 в 13:4                                                                   | 7                                   |  |  |
|                                                                                           |                                     |  |  |
|                                                                                           |                                     |  |  |
|                                                                                           |                                     |  |  |
| 1атериалы                                                                                 |                                     |  |  |
| 1атериалы                                                                                 |                                     |  |  |
| Іатериалы<br>✓ выполняем 1                                                                |                                     |  |  |
| Іатериалы<br>✓ выполняем 1                                                                |                                     |  |  |
| атериалы<br>✓ выполняем 1 Другое                                                          |                                     |  |  |
| атериалы<br>малодини № выполняем 1 Другое Плоскость. Прямая.                              | Луч. Отрезок                        |  |  |
| атериалы<br>⊘ выполняем 1 Другое Плоскость. Прямая. Выполнено 19 янв в 14:19 за 37 м 47 с | Л <b>уч. Отрезок</b><br>9/10 баллов |  |  |

Кнопка «Результат»

На открывшейся странице вы можете увидеть количество правильных/неправильных ответов, время, затраченное на выполнение задания, количество попыток, а также содержание тестового задания.

| <b>Обратите внимание!</b><br>В Дневнике есть несколько видов домашних заданий:                              |
|----------------------------------------------------------------------------------------------------|
| • Учитель заполняет описание задания в виде текста                                                          |
| Например, выполнить упр.1 из учебника на стр.5                                                              |
| Вы выполняете задание в школьной тетради, устно или прикрепляете ответ на задание в<br>виле файла или фото. |

• Учитель добавляет задание в виде материалов из электронной библиотеки (отмечены как «Материалы для выполнения»). Такое задание называется цифровым домашним заданием, его вы выполняете онлайн.